Dirección de Sistemas de Documentación Electrónica

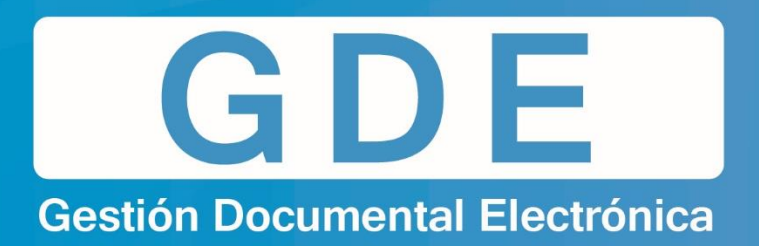

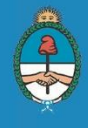

Ministerio de Modernización Presidencia de la Nación

# MANUAL ESCRITORIO ÚNICO

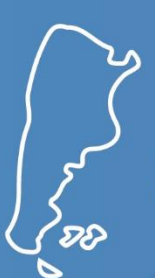

Dirección Nacional de Gestión Territorial Secretaría de Modernización Administrativa

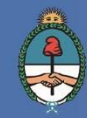

Ministerio de Modernización Presidencia de la Nación

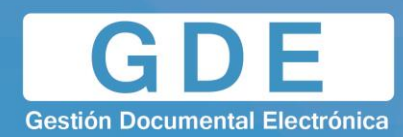

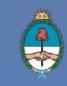

# Índice

| 1 | Introducción                                | 4  |
|---|---------------------------------------------|----|
|   | 1.1 – Descripción general                   | 4  |
| 2 | Acceso al módulo                            | 5  |
| 3 | Configuración                               | 6  |
|   | 3.1 – Configuración de aplicaciones         | 6  |
|   | 3.2 – Configuración de antigüedad de tareas | 7  |
| 4 | Inicio                                      | 8  |
|   | 4.1 – Mis tareas                            |    |
|   | 4.2 – Buzón Grupal                          | 9  |
|   | 4.3 – Tareas de supervisados                | 10 |
| 5 | Datos Personales                            | 12 |
|   | 5.1 – Datos Personales del Usuario          |    |
|   | 5.2 – Gestión período de licencia           | 13 |

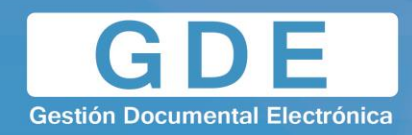

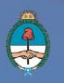

# 1 Introducción

#### 1.1 – Descripción general

El módulo "ESCRITORIO ÚNICO - EU" es una interfaz diseñada para facilitar el control y seguimiento de las tareas propias y del personal supervisado. El EU centraliza el acceso a los módulos del Ecosistema GDE, lo que dinamiza su operatoria.

El concepto de tarea pendiente dentro del escritorio único varía de acuerdo al módulo:

- CCOO → Una NOTA o MEMO que se comenzó a confeccionar y aún no ha sido firmada y enviada a el/los destinatario/s.
- GEDO → Un documento que se comenzó a trabajar y aún no ha sido firmado. En el caso de documento de firma conjunta, un documento que aún no ha recibido la última de las firmas.
- EE → Un expediente que el usuario tiene asignado para poder trabajar, vincular documentación, realizar pase, etc.

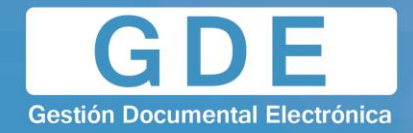

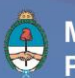

# 2 Acceso al módulo

Los agentes que utilicen el módulo deben ser usuarios del sistema GDE y completar sus datos personales en la plataforma. Se ingresa al sistema:

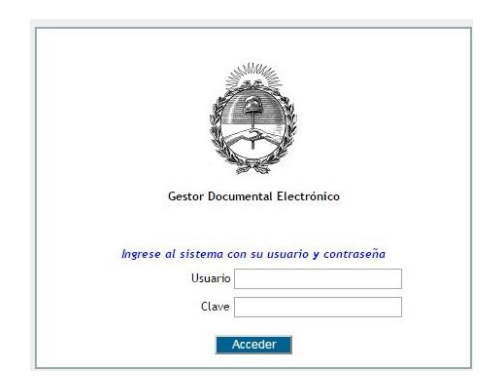

Se accede con el mismo nombre de usuario y clave de los módulos del GDE. Para obtener un usuario, el funcionario de la repartición debe solicitar el alta al Administrador Local del Sistema.

Una vez completados los campos de "Usuario" y "Clave", se debe presionar en el botón "Acceder". A continuación se muestra la pantalla de inicio de la aplicación:

|                | Escritori      | io Único                 |                    |               |              |              |                |        |   |            | NACION 👩 Sali |
|----------------|----------------|--------------------------|--------------------|---------------|--------------|--------------|----------------|--------|---|------------|---------------|
| Inicio Datos   | s Personales C | Configuración Administra | ación Avisos/Alert | as            |              |              |                |        |   |            | DMZGDELXAP    |
| 🕜 Tareas       |                |                          |                    |               |              |              |                |        |   | Módulos SA | DE            |
| Mis Tareas     | Buzón Grupal   |                          |                    |               |              |              |                |        |   | Módulo     | Acción        |
| Ciotoma        | Tareas Pe      | endientes                |                    |               |              | Promedio de  | Tareas en días | Annián |   | GEDO       | ⊳ lr<br>⊳ lr  |
| Sistema        | Total          | \$ < 15 días             | \$ < 30 días       | \$ <= 60 días | \$ > 60 dias | 🗢 <= 60 días | > 60 dias      | Accion |   | EE         | ⊳ ir          |
| GEDO           | 5              | 5                        | 0                  | 0             | 0            | 2            | 0              | ⊳ Ir   |   | TRACK      | ⊳ Ir          |
| 0000           | 3              | 3                        | 0                  | 0             | 0            | 2            | 0              | ⊳ ir   | F | PF         | ⊳ Ir          |
| EE             | 0              | 0                        | 0                  | 0             | 0            | 0            | 0              | ⊳ Ir   | 1 | ARCH       | ⊳ Ir          |
| PF             | 0              | 0                        | 0                  | 0             | 0            | 0            | 0              | ⊳ Ir   |   |            |               |
| ARCH           | 0              | 0                        | 0                  | 0             | 0            | 0            | 0              | ⊳ Ir   |   |            |               |
| Usuario        |                |                          |                    | GEDO          | 0000 0       | ≑ EE         | \$ PF          | ¢ ARCH | * |            |               |
| Alumno 3 (ALU  | IMNO3)         |                          |                    | 19            | 0            | 0            | 0              | 0      |   |            |               |
| Alumno 5 (ALU  | JMNO5)         |                          |                    | 2 9           | 2 9          | 0            | 0              | 0      |   |            |               |
| Alumno 7 (ALU  | IMNO7)         |                          |                    | 5 4           | 3 0          | 0            | 0              | 0      |   |            |               |
| Nacion 0 (NAC  | IONU)          |                          |                    | 60            | 24           | 0            | 0              | 0      |   |            |               |
| Nacion 3 (NAC  |                |                          |                    |               | 4 9          | 0            | 0              | 0      |   |            |               |
| Alumno 8 (ALU  | IMNO8)         |                          |                    | 4 0           | 20           | 0            | 0              | 0      |   |            |               |
| Nacion 1 (NAC  | (ON1)          |                          |                    | 5 0           | 4 0          | 0            | 0              | 0      |   |            |               |
| Nacion 5 (NAC  | ION5)          |                          |                    | 40            | 3 Q          | 0            | 0              | 0      |   |            |               |
| Nacion 6 (NAC  | ION6)          |                          |                    | 6 4           | 5 Q          | 0            | 0              | 0      |   |            |               |
| Alumno 2 (ALU  | IMNO2)         |                          |                    | 4 🔍           | 10           | 0            | 0              | 0      |   |            |               |
| Docente Nacion | n1 (DOCENTENA  | CION1)                   |                    | 0             | 0            | 0            | 0              | 0      |   |            |               |
| Alumno 4 (ALU  | JMNO4)         |                          |                    | 6 🔍           | 4 🔍          | 0            | 0              | 0      |   |            |               |
| Nacion 4 (NAC  | ION4)          |                          |                    | 5 🔍           | 5 🔍          | 0            | 0              | 0      |   |            |               |
| Alumno 1 (ALU  | IMNO1)         |                          |                    | 9 🔍           | 5 🔍          | 0            | 0              | 0      |   |            |               |
| Nacion 8 (NAC  | ION8)          |                          |                    | 3 Q           | 3 🔍          | 0            | 0              | 0      |   |            |               |

En la parte superior, la pantalla ofrece la opción de "Salir" de la aplicación y muestra el nombre del usuario en curso.

Luego, despliega solapas con el nombre de las opciones contempladas en la aplicación. Para seleccionar una opción, se posiciona el mouse sobre el nombre y se presiona la tecla izquierda.

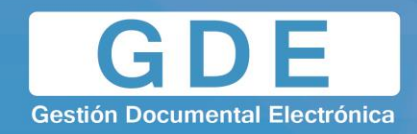

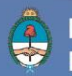

# 3 Configuración

La primera vez que un usuario accede al módulo Escritorio Único, se presenta un cuadro aviso explicativo sobre las utilidades y configuración del módulo.

| Escritorio Único                                     |                                                                                                    | 📱 ASESOR2 🙀 Salir                |
|------------------------------------------------------|----------------------------------------------------------------------------------------------------|----------------------------------|
|                                                      |                                                                                                    | DMZGDELXAPPT03                   |
| Inicio Datos Personales Configuración Avisos/Alertas |                                                                                                    |                                  |
| Tareas                                               | Bienvenido a Escritorio Único                                                                                                    | Módulos SADE                     |
| Mis Tareas Buzón Grupal                              | El sistema le permitirá el acceso a las aplicaciones                                                                                                    | No hay aplicaciones configuradas |
| No hay aplicaciones configuradas en esta vista       | clave. Para ello usted debe configurar el sistema.<br>Acceda a la solapa Configuración y seleccione<br>todo las el todos de la configuración y seleccione                                                                                  | en esta vista                    |
| Wis Supervisados                                     | "Mis Tareas" y "Mis Sistemas". Además si usted<br>tiene personal a cargo, debe seleccionar los                                                                                                    |                                  |
| No hay aplicaciones configuradas en esta vista       | sistemas de suis supervisados que desea<br>visualizar de la columa "Mis Supervisados". Una<br>vez seleccionados los sistemas este mensaje no<br>volverá a aparecer. Si tiene algún problema por<br>favor comuniquese con el administrador. |                                  |
|                                                      | OK                                                                                                    |                                  |
|                                                      |                                                                                                    |                                  |
|                                                      |                                                                                                    |                                  |
|                                                      |                                                                                                    |                                  |
|                                                      |                                                                                                    |                                  |
|                                                      |                                                                                                    |                                  |
|                                                      |                                                                                                    |                                  |
|                                                      |                                                                                                    |                                  |
|                                                      |                                                                                                    |                                  |
|                                                      |                                                                                                    |                                  |

Si se presiona el botón "OK", el módulo redirige al usuario a la solapa "Configuración" donde puede establecer el perfil de acceso y control de tareas en el Escritorio Único.

### 3.1 – Configuración de aplicaciones

El sector "Configuración de las aplicaciones" consta de tres columnas que permiten seleccionar diferentes opciones para cada una de las aplicaciones que integran el sistema GDE.

|        | Escrit                   | orio Único    |                   |                 |                                                                                                    |                                                                                                    |              |  |
|--------|--------------------------|---------------|-------------------|-----------------|----------------------------------------------------------------------------------------------------|----------------------------------------------------------------------------------------------------|--------------|--|
|        |                          |               | -                 |                 |                                                                                                    |                                                                                                    |              |  |
| Inicio | Datos Personales         | Configuración | Avisos/Alertas    |                 |                                                                                                    |                                                                                                    |              |  |
| O Cor  | figuración de Aplicacior | ies           | Muestra sus aviso | s v alertas     |                                                                                                    |                                                                                                    |              |  |
|        |                          | Aplicación    |                   | Mis Tareas      | Mis Sistemas                                                                                                    | Mis Supervisados                                                                                                    | Buzón Grupal |  |
|        |                          |               | ARCH              |                 |                                                                                                    |                                                                                                    |              |  |
|        |                          |               | 0000              |                 |                                                                                                    |                                                                                                    |              |  |
|        |                          |               | EE                |                 | I.                                                                                                    | 1                                                                                                    |              |  |
|        |                          |               | GEDO              |                 | <ul> <li>Image: A set of the set of the</li></ul> | <ul> <li>Image: A second second s</li></ul> |              |  |
|        |                          |               | PF                |                 |                                                                                                    |                                                                                                    |              |  |
|        |                          | 1             | TRACK             |                 |                                                                                                    |                                                                                                    |              |  |
|        |                          |               |                   |                 | Guardar                                                                                                    |                                                                                                    |              |  |
| O Cor  | figuración de Antiqüeda  | id de Tareas  |                   |                 |                                                                                                    |                                                                                                    |              |  |
| •      |                          |               | Manor antic       | uindad da dían: | 15                                                                                                    |                                                                                                    |              |  |
|        |                          |               | Antigüeded        | jueuau de días: | 20                                                                                                    | _                                                                                                    |              |  |
|        |                          |               | Anuguedad         | media de días:  | 50                                                                                                    | _                                                                                                    |              |  |
|        |                          |               | imayor anuç       | uedad de días.  | pu                                                                                                    |                                                                                                    |              |  |
|        |                          |               |                   |                 | Previsualizar Guardar                                                                                                    | ]                                                                                                    |              |  |
|        |                          |               |                   |                 |                                                                                                    |                                                                                                    |              |  |
|        |                          |               |                   |                 |                                                                                                    |                                                                                                    |              |  |
|        |                          |               |                   |                 |                                                                                                    |                                                                                                    |              |  |
|        |                          |               |                   |                 |                                                                                                    |                                                                                                    |              |  |
|        |                          |               |                   |                 |                                                                                                    |                                                                                                    |              |  |

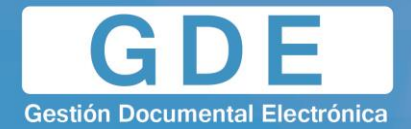

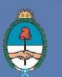

- La columna "Mis Tareas" permite definir si se desea visualizar desde EU las tareas pendientes de cada uno de los módulos.
- La columna "Mis Sistemas" permite seleccionar los módulos a los que se desea tener acceso directo desde el EU.
- La columna "Mis Supervisados" permite seleccionar si desea acceder a las tareas pendientes del personal a cargo en cada uno de los módulos.
- La columna "Buzón Grupal" permite seleccionar si desea acceder a las tareas pendientes del sector.

Una vez seleccionado el perfil de trabajo, presionar en el botón "Guardar" para finalizar la tarea. La configuración puede modificarse cuantas veces se lo requiera. Con ese fin, se debe reingresar en la solapa "Configuración", establecer los cambios y presionar en el botón "Guardar".

3.2 – Configuración de antigüedad de tareas

- El sector "Configuración de Antigüedad de Tareas" permite definir la distribución de las tareas pendientes según los plazos pertinentes para cada sector.
- El campo "Menor antigüedad de días" permite definir el plazo mínimo de las tareas pendientes. El módulo ofrece la cifra de 15 días como valor predeterminado. Para modificarlo se debe ingresar otro número en el campo.
- El campo "Antigüedad media de días" permite definir el plazo medio de las tareas pendientes.
   El módulo ofrece la cifra de 30 días como valor predeterminado. Para modificarlo se debe ingresar otro número en el campo.
- El campo "Mayor antigüedad de días" permite definir el plazo máximo de las tareas pendientes. El módulo ofrece la cifra de 60 días como valor predeterminado. Para modificarlo se debe ingresar otro número en el campo.

Si se presiona el botón "Previsualizar", el módulo muestra una tabla de tareas de ejemplo:

| Escrite                     | orio Único               | ,                       |                      |                  | ,            | 🚊 NACION1 🚳 |
|-----------------------------|--------------------------|-------------------------|----------------------|------------------|--------------|-------------|
|                             |                          |                         |                      |                  |              | DMZGDEL     |
| nicio Datos Personales      | Configuración Avisos/Ale | ertas                   |                      |                  |              |             |
| Configuración de Aplicacion | es Muestra               | sus avisos y alertas    |                      |                  |              |             |
|                             | Aplicación               | Mis Tareas              | Mis Sistemas         | Mis Supervisados | Buzón Grupal |             |
|                             | ARCH                     |                         |                      |                  |              |             |
|                             | 0000                     |                         |                      | Ø                |              |             |
|                             | EE                       |                         |                      |                  |              |             |
|                             | GEDO                     |                         |                      |                  |              |             |
|                             | PE                       |                         |                      |                  |              |             |
|                             | TRACK                    |                         |                      |                  |              |             |
|                             |                          |                         | Guardar              |                  |              |             |
| Configuración de Antigüeda  | d de Tareas              |                         |                      |                  |              |             |
|                             | Me                       | nor antigüedad de días: | 15                   |                  |              |             |
|                             | An                       | tigüedad media de días: | 30                   |                  |              |             |
|                             | Ma                       | yor antigüedad de días: | 60                   |                  |              |             |
|                             |                          |                         | Previsualizar Guarda | r]               |              |             |

Una vez configurada la antigüedad de las tareas, presionar en el botón "Guardar" para registrar los cambios.

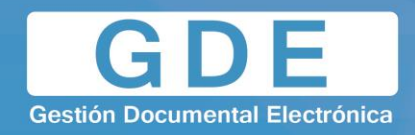

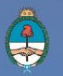

#### 4 Inicio

Al ingresar en la solapa "Inicio" se muestra en la parte superior de la pantalla el sector de "Mis Tareas" en la que se visualizan las tareas pendientes del usuario, distribuidas según el criterio de antigüedad definido en la solapa de "Configuración".

También permite el acceso a la bandeja de tareas de cada módulo para ejecutar las tareas pendientes sin reingresar su usuario y contraseña.

El sector "Mis supervisados" permite visualizar las tareas pendientes del personal a cargo del usuario en curso. Los módulos que se verán disponibles serán solo los que hayan sido seleccionados en la columna "Mis supervisados" de la solapa "Configuración".

#### 4.1 – Mis tareas

Todas las columnas cuentan con una flecha ascendente y una descendente que, si se presionan, permiten reordenar los módulos del primero al último y viceversa.

|        | Escrit                | orio Único    |                |             |               |             |             |                |             |   |                | NACION 🛃 Salir |
|--------|-----------------------|---------------|----------------|-------------|---------------|-------------|-------------|----------------|-------------|---|----------------|----------------|
|        |                       |               |                |             |               |             |             |                |             |   |                | DMZGDELXAPPT03 |
| Inicio | Datos Personales      | Configuración | Administración | Avisos/Aler | rtas          |             |             |                |             |   |                |                |
| C To   |                       |               |                |             |               |             |             |                |             |   | Contractor Col |                |
| () la  | eas v                 |               |                |             |               |             |             |                |             |   | Middulos SAI   |                |
| Mis    | Tareas Buzón Grup     | pal           |                |             |               |             |             |                |             |   | Módulo         | Acción         |
|        | Taroa                 | e Pondiontos  |                |             |               |             | Promodio do | Taroas on días |             |   | GEDO           | ⊳ Ir           |
| Siste  | ema Total             | s renulenies  | 15 dine        | 20 dias     | A Iz- 60 dias | A SED dias  | Fiomedio de | A S60 dias     | Acción      |   | 0000           | ⊳ Ir           |
| GED    | 0 5                   |               | TJ UIAS        | 0           | + - 00 dias   | + + 00 tias | 2 × 00 dias | 0 UU UIAS      | D II        |   | EE             | > Ir           |
| CCC    | 0 3                   | 3             |                | 0           | 0             | 0           | 2           | 0              | ⊳ ir        |   | DE             | > ir<br> > ir  |
| EE     | 0                     | 0             |                | 0           | 0             | 0           | 0           | 0              | ⊳ Ir        |   | ARCH           |                |
| PF     | 0                     | 0             |                | 0           | 0             | 0           | 0           | 0              | ⊳ Ir        |   | Paton          |                |
| ARC    | н 0                   | 0             |                | 0           | 0             | 0           | 0           | 0              | ⊳ Ir        |   |                |                |
| Usua   | rio<br>no 3 (ALUMNO3) |               |                |             | GEDO          | ¢ CCOO<br>0 | ¢ EE<br>0   | \$ PF<br>0     | ⇔ ARCH<br>0 | ¢ |                |                |
| Alum   | no 5 (ALUMNO5)        |               |                |             | 2 🔍           | 2 🔍         | 0           | 0              | 0           |   |                |                |
| Alum   | no 7 (ALUMNO7)        |               |                |             | 5 🔍           | 3 🔍         | 0           | 0              | 0           |   |                |                |
| Nacio  | n 0 (NACION0)         |               |                |             | 3 Q           | 2 🔍         | 0           | 0              | 0           |   |                |                |
| Nacio  | n 3 (NACION3)         |               |                |             | 6 🔍           | 4 0         | 0           | 0              | 0           |   |                |                |
| Alum   | no 6 (ALUMNO6)        |               |                |             | 8 9           | 6 9         | 0           | 0              | 0           |   |                |                |
| Alum   | 10 8 (ALUMNO8)        |               |                |             | 4 0           | 20          | 0           | 0              | 0           |   |                |                |
| Nacio  | n 1 (NACION1)         |               |                |             | 5 4           | 4 4         | 0           | 0              | 0           |   |                |                |
| Nacio  | n 5 (NACIONS)         |               |                |             | 4 9           | 5 0         | 0           | 0              | 0           |   |                |                |
| Alum   |                       |               |                |             | 4.0           | 10          | 0           | 0              | 0           |   |                |                |
| Doce   | nte Nacion1 (DOCENTE  | NACION1)      |                |             | 0             | 0           | 0           | 0              | 0           |   |                |                |
| Alum   | 10 4 (ALUMNO4)        | 101010111     |                |             | 6 9           | 4 0         | 0           | 0              | 0           |   |                |                |
| Nacio  | n 4 (NACION4)         |               |                |             | 5 0           | 5 Q         | 0           | 0              | 0           |   |                |                |
| Alum   | no 1 (ALUMNO1)        |               |                |             | 9 0           | 5 🔍         | 0           | 0              | 0           |   |                |                |
| Nacio  | n 8 (NACION8)         |               |                |             | 3 Q           | 3 Q         | 0           | 0              | 0           |   |                |                |

- La columna "Sistema" permite identificar los distintos módulos del sistema GDE.
- La columna "Tareas pendientes" muestra el detalle de las tareas que el agente aún no realizó organizadas en diferentes subcolumnas según los criterios de antigüedad definidos en la solapa "Configuración".
- La subcolumna "Total" muestra la cantidad total de tareas pendientes que tiene el usuario en cada uno de los módulos.

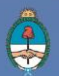

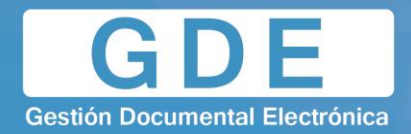

- La subcolumna "<15 días" muestra la cantidad total de tareas que el usuario tiene pendientes desde hace 0 hasta 14 días, en cada uno de los módulos. La cantidad de días que muestra esta columna varía según el dato ingresado en el campo "Menor antigüedad de días" de la "Configuración de Antigüedad de días" de la solapa "Configuración".
- La subcolumna "<30 días" muestra la cantidad total de tareas que el usuario tiene pendientes desde hace 15 hasta 29 días, en cada uno de los módulos. La cantidad de días que muestra esta columna varía según el dato ingresado en el campo "Antigüedad media de días" de la "Configuración de Antigüedad de días" de la solapa "Configuración".
- La subcolumna "<=60 días" muestra la cantidad total de tareas que el usuario tiene pendientes desde hace 30 hasta 60 días, en cada uno de los módulos. La cantidad de días que muestra esta columna varía según el dato ingresado en el campo "Mayor antigüedad de días" de la "Configuración de Antigüedad de días" de la solapa "Configuración".
- La subcolumna "<60 días" muestra la cantidad total de tareas que el usuario tiene pendientes desde más de 60 días, en cada uno de los módulos. La cantidad de días que muestra esta columna varía según el dato ingresado en el campo "Mayor antigüedad de días" de la "Configuración de Antigüedad de días" de la solapa "Configuración".
- El recuadro de color verde "Promedio de Tareas en días" muestra el total de tareas realizadas por el usuario.
- La subcolumna "<=60 días" muestra todas las tareas realizadas en un período menor o igual a 60 días. La cantidad de días que muestra esta columna varía según el dato ingresado en el campo "Mayor antigüedad de días" de la "Configuración de Antigüedad de días" de la solapa "Configuración".</li>
- La subcolumna ">60 días" muestra todas las tareas realizadas en un período mayor a 60 días. La cantidad de días que muestra esta columna varía según el dato ingresado en el campo "Mayor antigüedad de días" de la "Configuración de Antigüedad de días" de la solapa "Configuración".
- La columna "Acción" permite el acceso directo al buzón de tareas de los módulos GDE, sin necesidad de reingresar usuario y contraseña. Se debe presionar en el triángulo que acompaña la descripción "Ir" de la aplicación seleccionada.
- El recuadro "Módulos GDE" permite el acceso directo a cada uno de los módulos que hayan sido seleccionados en la columna "Mis Sistemas" de la solapa "Configuración". Se debe presionar en el triángulo que acompaña la descripción "Ir" de la aplicación seleccionada.

# 4.2 – Buzón Grupal

La solapa muestra el detalle de las tareas pendientes del sector al que pertenece el usuario y que aún no realizaron, organizadas en diferentes subcolumnas según los criterios de antigüedad definidos en la solapa "Configuración".

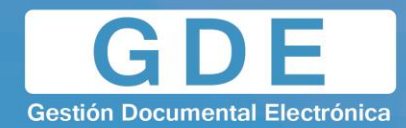

|          | Escrit           | torio Único             |                    |               |              |              |                |         | 👤 DOCE |               |
|----------|------------------|-------------------------|--------------------|---------------|--------------|--------------|----------------|---------|--------|---------------|
| Inicio   | Datos Personales | Configuración Administr | ación Avisos/Aleri | as            |              |              |                |         |        | DM2GDELXAPPT0 |
| Tareas   | 5                |                         |                    |               |              |              |                |         | Módulo | s SADE        |
| Mis Ta   | reas Buzón Gru   | pal                     |                    |               |              |              |                |         | Módulo | Acción        |
|          |                  |                         |                    |               |              | 20           |                |         | GEDO   | ⊳ lr          |
| Sistema  | Tarea            | is Pendientes           |                    |               |              | Promedio de  | Tareas en días | Acción  | ccoo   | ⊳ Ir          |
| Cialoma  | Total            | \$ < 15 días            | \$ < 30 dias       | \$ <= 60 días | \$ > 60 días | 🗢 <= 60 dias | \$ > 60 dias   | ÷       | EE     | ⊳ ir          |
| GEDO     | 5                | 5                       | 0                  | 0             | 0            | 2            | 0              | ⊳ Ir    | TRACK  | ⊳ Ir          |
| 0000     | 3                | 3                       | 0                  | 0             | 0            | 2            | 0              | ⊳ Ir    | PF     | ⊳ Ir          |
| EE       | 0                | 0                       | 0                  | 0             | 0            | 0            | 0              | ⊳ Ir    | ARCH   | ⊳ Ir          |
| PF       | 0                | 0                       | 0                  | 0             | 0            | 0            | 0              | ⊳ Ir    | 1      |               |
| ARCH     | 0                | 0                       | 0                  | 0             | 0            | 0            | 0              | ⊳ Ir    |        |               |
| 🕜 Mis St | upervisados      |                         |                    | 1             | L            |              | 1              | 1       |        |               |
| Usuario  |                  |                         |                    | GEDO          | ≑ CCOO       |              | ₽F             | ≑  ARCH | ÷      |               |
| Alumno 3 | 3 (ALUMNO3)      |                         |                    | 14            | 0            | 0            | 0              | 0       |        |               |
| Alumno 5 | (ALUMNO5)        |                         |                    | 24            | 24           | 0            | 0              | 0       |        |               |
| Alumno / | (ALUMNO7)        |                         |                    | 54            | 3 4          | 0            | 0              | 0       |        |               |
| Nacion U | (NACIONU)        |                         |                    | 34            | 24           | 0            | U              | U       |        |               |
| Nacion 3 | (NACION3)        |                         |                    | 0 4           | 4 4          | U            | 0              | 0       |        |               |
| Alumno 6 | (ALUMNO6)        |                         |                    | 10            | 20           | 0            | 0              | 0       |        |               |
| Alumno a | (ALUMINUS)       |                         |                    |               | 20           | 0            | 0              | 0       |        |               |
| Nacion   | (NACIONT)        |                         |                    | 10            | 4 4          | 0            | 0              | 0       |        |               |
| Nacion S | (NACIONS)        |                         |                    | 4 9           | 5 0          | 0            | 0              | 0       |        |               |
| Nacion 6 |                  |                         |                    | 10            | 10           | 0            | 0              | 0       |        |               |
| Decente  | ALUMINU2)        | NACION(1)               |                    | 4 4           | 0            | 0            | 0              | 0       |        |               |
| Alumno A | (ALLIMNO4)       | INACIONITY              |                    | 60            | 4 0          | 0            | 0              | 0       |        |               |
| Nacion 4 | (NACIONA)        |                         |                    | 50            | 5.0          | 0            | 0              | 0       |        |               |
| Alumno 1 |                  |                         |                    | 9.0           | 50           | 0            | 0              | 0       |        |               |
| Masian 0 | (NACIONIO)       |                         |                    | 20            | 20           | 0            | 0              | 0       |        |               |

# 4.3 - Tareas de supervisados

Si se presiona en la lupa situada junto al número de tareas pendientes, se puede acceder al detalle de las mismas organizadas según la cantidad de días definidos en la "Configuración de Antigüedad de Tareas"

|               | Escrito       | orio Único              |                  |               |              |              |                |          | 👤 DOC  | ENTENACION 🛃 Sal |
|---------------|---------------|-------------------------|------------------|---------------|--------------|--------------|----------------|----------|--------|------------------|
| <del></del>   | Loonic        |                         |                  |               |              |              |                |          |        | DMZGDELXAP       |
| Inicio Dato   | s Personales  | Configuración Administr | ación Avisos/Ale | ertas         |              |              |                |          |        |                  |
| ) Tareas      |               |                         |                  |               |              |              |                |          | Módule | DS SADE          |
| Mis Tareas    | Buzón Grupa   | al                      |                  |               |              |              |                |          | Módulo | Acción           |
| Ciotoma       | Tareas        | Pendientes              |                  |               |              | Promedio de  | Tareas en días | Annién   | GEDO   | ⊳ lr<br>⊳ lr     |
| Sisterila     | Total         | \$ < 15 días            | \$ < 30 días     | \$ <= 60 días | \$ > 60 dias | 🗢 <= 60 dias | \$ > 60 dias   | ÷ Accion | EE     | ⊳ ir             |
| GEDO          | 5             | 5                       | 0                | 0             | 0            | 2            | 0              | ⊳ Ir     | TRACK  | ⊳ Ir             |
| 0000          | 3             | 3                       | 0                | 0             | 0            | 2            | 0              | ⊳ Ir     | PF     | ⊳ Ir             |
| EE            | 0             | 0                       | 0                | 0             | 0            | 0            | 0              | ⊳ Ir     | ARCH   | ⊳ Ir             |
| PF            | 0             | 0                       | 0                | 0             | 0            | 0            | 0              | ⊳ Ir     |        |                  |
| ARCH          | 0             | 0                       | 0                | 0             | 0            | 0            | 0              | ⊳ Ir     |        |                  |
| Mis Superv    | isados        |                         |                  |               |              |              |                |          |        |                  |
| Jsuario       |               |                         |                  | GEDO          | ÷ 0000       | ÷EE          | ¢ PF           | + ARCH   | ÷      |                  |
| lumno 3 (ALU  | JMNO3)        |                         |                  | 19            | 0            | 0            | 0              | 0        |        |                  |
| lumno 5 (ALU  | JMNO5)        |                         |                  | 2 0           | 2 0          | 0            | 0              | 0        |        |                  |
| lumno 7 (ALU  | JMNO7)        |                         |                  | 5 Q           | 3 Q          | 0            | 0              | 0        |        |                  |
| acion 0 (NAC  | CIOND)        |                         |                  | 3 Q           | 2 0          | 0            | 0              | 0        |        |                  |
| acion 3 (NAC  | CION3)        |                         |                  | 6 Q           | 4 Q          | 0            | 0              | 0        |        |                  |
| lumno 6 (ALU  | JMNO6)        |                         |                  | 8 0           | 6 🔍          | 0            | 0              | 0        |        |                  |
| lumno 8 (ALU  | JMNO8)        |                         |                  | 4 Q           | 2 0          | 0            | 0              | 0        |        |                  |
| acion 1 (NAC  | CION1)        |                         |                  | 5 0           | 4 0          | 0            | 0              | 0        |        |                  |
| acion 5 (NAC  | CION5)        |                         |                  | 4 Q           | 3 Q          | 0            | 0              | 0        |        |                  |
| acion 6 (NAC  | CION6)        |                         |                  | 6 🔍           | 5 0          | 0            | 0              | 0        |        |                  |
| lumno 2 (ALU  | JMNO2)        |                         |                  | 4 🔍           | 10           | 0            | 0              | 0        |        |                  |
| ocente Nacio  | on1 (DOCENTEN | IACION1)                |                  | 0             | 0            | 0            | 0              | 0        |        |                  |
| lumno 4 (ALU  | JMNO4)        |                         |                  | 6 🔍           | 4 🔍          | 0            | 0              | 0        |        |                  |
| lacion 4 (NAC | CION4)        |                         |                  | 5 🔍           | 5 🔍          | 0            | 0              | 0        |        |                  |
| lumno 1 (ALU  | JMNO1)        |                         |                  | 9 🔍           | 5 🔍          | 0            | 0              | 0        |        |                  |
| anion O (MAC  | CIONIO)       |                         |                  | 20            | 2 (1)        | 0            | 0              | 0        |        |                  |

La columna "Acción" permite el acceso directo al buzón de tareas correspondiente al módulo en supervisión del personal a cargo.

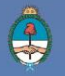

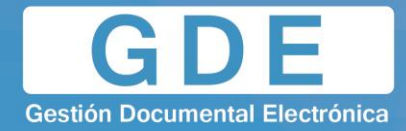

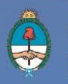

|         | Esci              | ritorio Único  |                       |                |             |              |                |        |           | ENACION 🛃 Salir |
|---------|-------------------|----------------|-----------------------|----------------|-------------|--------------|----------------|--------|-----------|-----------------|
|         | Datas Barrandas   | Continuesión   |                       |                |             |              |                |        |           | DMZGDELXAPPT    |
| Inicio  | Datos Personales  | Conliguration  | Administracion Avisos | Alertas        |             |              |                |        |           |                 |
| 🕢 Tare  | as                |                |                       |                |             |              |                |        | Módulos S | ADE             |
| Mis     | Tareas Buzón Gr   | upal           |                       |                |             |              |                |        | Módulo    | Acción          |
|         | Tar               | ase Pondiantae |                       |                |             | Promedio da  | Taroas on días |        | GEDO      | ⊳ Ir            |
| Sistem  | na Tota           |                | 15 díae 💧 a 20 día    | e A c- 60 dine | A D 60 dias | A c= 60 dias | A S60 dias     | Acción | CCOO      | ⊳ Ir            |
| GEDO    | 1012              |                |                       | 15 - 00 Glas   | + - OU UIAS | - 00 dias    |                |        | EE        | > lr            |
| CCOC    | , j               | 2              | 0                     | 0              | 0           | 2            | 0              |        | TRACK     |                 |
| EE      | , 3               | 3              | 0                     | 0              | 0           | 2            | 0              |        | PF        | > lr            |
| DE      | 0                 | 0              | 0                     | 0              | 0           | 0            | 0              | D Ir   | ARCH      | > lr            |
| ARCH    | 0                 | 0              | 0                     | 0              | 0           | 0            | 0              |        |           |                 |
| Usuario | 0                 |                |                       | GEDO           | \$ CC00     | \$ EE        | \$ PF          | ¢ ARCH | ÷         |                 |
| Alumno  | 3 (ALUMNO3)       |                |                       | 14             | 0           | 0            | 0              | 0      |           |                 |
| Alumno  | 5 (ALUMNO5)       |                |                       | 24             | 20          | 0            | 0              | 0      |           |                 |
| Alumno  | (ALUMINUT)        |                |                       | 20             | 3 4         | 0            | 0              | 0      |           |                 |
| Nacion  | 2 (NACIONU)       |                |                       | 60             | 10          | 0            | 0              | 0      |           |                 |
| Alumno  | 6 (ALLIMNOE)      |                |                       | 8.0            | 60          | 0            | 0              | 0      |           |                 |
| Alumno  | 8 (ALUMNO8)       |                |                       | 4 0            | 2 0         | 0            | 0              | 0      |           |                 |
| Nacion  | 1 (NACION1)       |                |                       | 5 0            | 4 0         | 0            | 0              | 0      |           |                 |
| Nacion  | 5 (NACION5)       |                |                       | 4 Q            | 3 Q         | 0            | 0              | 0      |           |                 |
| Nacion  | 6 (NACION6)       |                |                       | 6 Q            | 5 0         | 0            | 0              | 0      |           |                 |
| Alumno  | 2 (ALUMNO2)       |                |                       | 4 0            | 10          | 0            | 0              | 0      |           |                 |
| Docente | e Nacion1 (DOCENT | ENACION1)      |                       | 0              | 0           | 0            | 0              | 0      |           |                 |
| Alumno  | 4 (ALUMNO4)       |                |                       | 6 🔍            | 4 🔍         | 0            | 0              | 0      |           |                 |
| Nacion  | 4 (NACION4)       |                |                       | 5 🔍            | 5 🔍         | 0            | 0              | 0      |           |                 |
| Alumno  | 1 (ALUMNO1)       |                |                       | 9 🔍            | 5 🔍         | 0            | 0              | 0      |           |                 |
| Nacion  | 8 (NACION8)       |                |                       | 3 🔍            | 3 🔍         | 0            | 0              | 0      |           |                 |

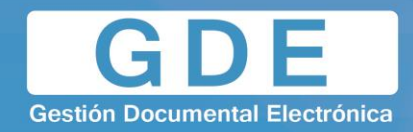

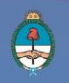

#### 5 Datos Personales

El módulo permite la administración de los datos personales del usuario en curso como así también reflejar en la plataforma las licencias programadas.

5.1 – Datos Personales del Usuario

Los datos obligatorios que se deben completar en la siguiente pantalla son:

- > Su dirección de correo electrónico institucional (e-mail).
- > CUIT/CUIL
- El nombre de su superior jerárquico, se ingresan las primeras letras del nombre y se selecciona de la lista que ofrece el campo, debe ser usuario del sistema GDE y haber completado sus datos personales en la plataforma.
- El campo "Usuario Asesor/Revisor para firma conjunta" lo deben completar los usuarios que firmen documentos de firma conjunta en GEDO. El Asesor/Revisor debe ser usuario del sistema GDE y haber completado sus datos personales en la plataforma. Antes de enviar la tarea al usuario firmante el módulo solicita al Asesor/Revisor la confirmación para continuar con el proceso de firma.
- En la opción "Nombre de su privado/a (secret)" se puede indicar un usuario GDE al que se le permita tener acceso a la Bandeja de CO propia. Este agente puede leer las comunicaciones, redirigirlas, eliminarlas y además contestarlas (la firma de esa comunicación será la del Privado/a). Este campo se completa si el usuario es Ministro, Secretario, Subsecretario o Director Nacional.
- Sector Mesa (de la repartición del usuario).
- Cargo: indica el sello de la firma electrónica y digital de los usuarios. Debe seleccionarse el correspondiente del listado predefinido.
- Su contraseña actual.

En el caso de cambiar la contraseña se debe ingresar:

- Su nueva contraseña
- Confirme su nueva contraseña

El botón "Eliminar" dispone la baja del usuario del sistema GDE. Luego de presionar en el botón, solicita la confirmación de la operación.

| inicio Datos Personales Configuración       | Autourinisation Avisos/Autoas                                                                                                    |  |  |  |  |  |  |
|---------------------------------------------|----------------------------------------------------------------------------------------------------|--|--|--|--|--|--|
| Datos Personales del Usuario Gestión period | to de licencia                                                                                                    |  |  |  |  |  |  |
| Datos Personales                            |                                                                                                    |  |  |  |  |  |  |
| Dirección de Correo electrónico: *          | capacitacionn@modernizacion.gob.ar                                                                                                    |  |  |  |  |  |  |
| CUIL/CUIT: *                                | 27999999994 Ingrese sólo números, sin guiones ni caracteres especiales                                                                                                    |  |  |  |  |  |  |
| El nombre de su superior jerárquico: *      | PUESTAINICIAL                                                                                                    |  |  |  |  |  |  |
| Usuario Asesor/Revisor para firma conjunta: | R                                                                                                    |  |  |  |  |  |  |
| Nombre de su privado/a (secret.):           | Completar sólo si su cargo es Ministro, Secretario, Subsecretario, o Director General                                                                                                    |  |  |  |  |  |  |
| Sector Mesa: *                              | TESTSADE - TESTSADE                                                                                                    |  |  |  |  |  |  |
| Cargo: *                                    | Asesor                                                                                                    |  |  |  |  |  |  |
| Su contraseña actual:                       | Debe ingresar nuevamente el password si modifica algún dato                                                                                                    |  |  |  |  |  |  |
| Su nueva contraseña:                        |                                                                                                    |  |  |  |  |  |  |
| Confirme su nueva contraseña:               |                                                                                                    |  |  |  |  |  |  |
| Términos y Condiciones:                     | Notificación de los términos y condiciones de uso de los sistemas de Gestión Documental Electrónica del Gobierno de la República Argentina Electrónica del Gobierno de la Electrónica autorizados por el Poder Ejecutivo Nacional habilitarán a los usuarios a operar los sistemas de Gestión Documental Electrónica. La clave de acceso que se o forga al usuario, es personal, secreta e intransferible. El usuario será responsable en caso de divulgación de la misma. Al inicio del proceso de registro, el usuario deberá modificar la clave de usuario suministrada, siendo responsable de su |  |  |  |  |  |  |
|                                             | I Leído                                                                                                    |  |  |  |  |  |  |

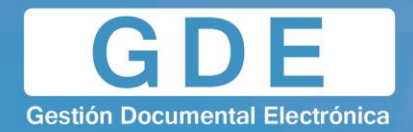

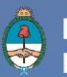

Una vez ingresados los datos solicitados, se debe presionar el botón "Grabar", a continuación se presentará la siguiente ventana que confirma la modificación de los datos del usuario.

| 🔊 La actualiz: | ación de su datos personales fue |
|----------------|----------------------------------|
| exitosa!       |                                  |
| exilosa!       |                                  |
|                | OK                               |

#### 5.2 – Gestión período de licencia

El módulo permite el registro de licencias programadas. Cuando un usuario registró su licencia el módulo redirige las comunicaciones oficiales al usuario apoderado y además avisa de la licencia cuando otro usuario remite una tarea en la plataforma.

La siguiente pantalla muestra los datos a ingresar

- Fecha y Hora inicio de licencia
- Fecha y Hora Fin de licencia
- > Apoderado, debe ser usuario del GDE y haber completado sus datos personales en la plataforma.

|          | Escrito                | rio Único     |                  |                | 2 DOCENTENACION 👧 Sair                                                  |
|----------|------------------------|---------------|------------------|----------------|-------------------------------------------------------------------------|
|          |                        |               |                  |                | DM2GDELXAPPT03                                                          |
| Inicio   | Datos Personales       | Configuración | Administración   | Avisos/Alertas |                                                                         |
| Datos    | Personales del Usuario | Gestión peri  | iodo de licencia |                |                                                                         |
| Fecha ir | nicio de licencia      |               |                  | Si su licer    | encia comienza hoy, indique manualmente al menos 15 minutos desde ahora |
| Fecha fi | n de licencia          |               |                  | 31             |                                                                         |
| Apodera  | ado                    |               | -                | P              |                                                                         |
|          |                        |               |                  |                | Guardar                                                                 |

Una vez completados los datos presionar en el botón "Grabar".

El módulo da la opción de cortar la licencia con el botón "Cancelar", como se ilustra en la pantalla siguiente:

| Escritorio Único                        |                   |                  | 🕈 NACIONI 🧑 Sar                                                           |
|-----------------------------------------|-------------------|------------------|---------------------------------------------------------------------------|
|                                         |                   | _                | DM2GOELXAPPT03                                                            |
| Inicio Datos Personales Configuración   | Avisos/Alertas    |                  |                                                                           |
| Datos Personales del Usuario Gestión pe | riodo de licencia |                  |                                                                           |
| Fecha inicio de licencia                | 08/04/2016 03:50  | 33 PI 💼 Si su li | icencia comienza hoy, indique manualmente al menos 15 minutos desde ahora |
| Fecha fin de licencia                   | 29/04/2016 03:53  | 11 PN            |                                                                           |
| Apoderado                               | NACION7           | P                |                                                                           |
|                                         |                   |                  | Guerdar                                                                   |

Luego de presionar en el botón "Cancelar" vuelve a la pantalla de ingreso de "Gestión período de licencia".

Una vez que comience el período de licencia, el usuario apoderado recibirá en su "Bandeja CO" todas las comunicaciones dirigidas al agente que lo ha designado. Las mismas se distinguen de

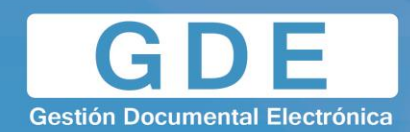

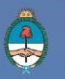

las CO propias porque se identifican con un ícono similar a un maletín de fondo en color turquesa, como se ve a continuación:

|             | C                     | comunicaci            | iones Ofic <u>ial</u> e | 95                    |                   |                   |                                            |                       | 2 NACION1 🍯 Ir                                   | a Escritorio 🞻 Salir |
|-------------|-----------------------|-----------------------|-------------------------|-----------------------|-------------------|-------------------|--------------------------------------------|-----------------------|--------------------------------------------------|----------------------|
|             |                       |                       |                         |                       |                   |                   |                                            |                       |                                                  | DMZGDELXAPPT         |
| Mis Tarea   | as 🔰 Tareas O         | tros Usuarios         | Bandeja CO              | Bandeja CO Otros Usua | irios Sector Mesa | Consulta CO       | Consulta de Usuarios CO                    |                       |                                                  |                      |
| Recibidas/E | Enviadas Rec          | ibidas Env            | iadas                   |                       |                   |                   |                                            |                       |                                                  |                      |
| 00 0        | Comunicacione         | s recibidas           |                         |                       |                   |                   |                                            |                       |                                                  |                      |
| 🗙 Eliminar  | r seleccionadas       | 🗩 Eliminar            | todo 🛛 🔂 Expo           | rtar CO               |                   |                   |                                            |                       |                                                  |                      |
|             | Leido Nro             | . CO                  | 1                       | ipo CO Respuesta A    |                   | Nombre            | Fecha Envío                                | Fecha Operación       | Referencia                                       | Acción               |
|             | NO-<br>TES            | 2016-0000046<br>TSADE | 32-SPN-                 | NO                    |                   | Nacion 0 (NACION0 | ) 2016-04-07 14:42:32.0                    | 2016-04-07 14:42:32.0 | S/DESIGNACION DE MARIA<br>VICTORIA VILLAREAL     |                      |
| <b>[1</b> ] | NO-<br>TES            | 2016-0000045<br>TSADE | 53-SPN-                 | NO                    |                   | Nacion 0 (NACION0 | ) 2016-04-07 13:43:32.0                    | 2016-04-07 13:43:32.0 | sobre designacion de maria<br>victoria villareal | Q / 🗟                |
| 1011        | NO-<br>TES            | 2016-0000040<br>TSADE | 04-SPN-                 | NO                    |                   | Nacion 1 (NACION1 | ) 2016-04-07 11:56:27.0                    | 2016-04-07 11:56:27.0 | compra celular                                   |                      |
| 2011        | NO-<br>TES            | 2016-0000040<br>TSADE | 3-SPN-                  | NO                    |                   | Nacion 1 (NACION1 | ) 2016-04-07 11:27:41.0                    | 2016-04-07 11:27:41.0 | Compra de celulares                              | G,                   |
|             | ME-<br>TES            | 2016-0000034<br>TSADE | 18-SPN-                 | ME                    |                   | Alumno 1 (ALUMNO  | 1) 2016-04-06 11:16:12.0                   | 2016-04-06 11:16:12.0 | Designación de Roberto Carlos                    | B.O                  |
| 14 4        | 1 /2                  | • •                   |                         |                       |                   |                   |                                            |                       |                                                  | [1-5/10]             |
| 00 0        | Comunicacione         | s enviadas            |                         |                       |                   |                   |                                            |                       |                                                  |                      |
| Eliminar    | r seleccionadas       | 🚜 Eliminar            | todo                    |                       |                   |                   |                                            |                       |                                                  |                      |
| ~           |                       | A                     |                         |                       |                   |                   |                                            |                       |                                                  |                      |
|             | Leid                  | o Nro. C              | 0                       | Tipo CO               | Respuesta A       |                   | Nombre                                     | Fecha Envío           | Referencia                                       | Acción               |
|             |                       | NO-20<br>TEST         | 016-00000466-SF<br>SADE | N- NO                 |                   |                   | Nacion 0 (NACION0),                        | 2016-04-07 14:42:32.0 | sobre designacion Ma. Victoria<br>Villarreal     |                      |
|             |                       | NO-20<br>TEST         | 016-00000404-SF<br>SADE | 'N- NO                |                   |                   | Nacion 1 (NACION1),                        | 2016-04-07 11:56:27.0 | compra celular                                   |                      |
|             |                       | NO-20<br>TEST         | 016-00000403-SF<br>SADE | N- NO                 |                   |                   | Nacion 1 (NACION1), Nacion 0<br>(NACION0), | 2016-04-07 11:27:41.0 | Compra de celulares                              | G,                   |
|             | for the second second | NO 20                 |                         | INI                   |                   |                   |                                            |                       |                                                  |                      |

Si se selecciona un usuario de licencia para asignarle una tarea, el módulo avisa de la situación y ofrece la alternativa del usuario apoderado. La siguiente imagen muestra el aviso:

| Ate | ición                                                                                                    | ×                                |
|-----|----------------------------------------------------------------------------------------------------|----------------------------------|
|     | El usuario MMOUGAN se encuentra<br>tarea se asignará al usuario apodera<br>CHRISTIANRAMOS. ¿Desea realizar<br>operación? | de licencia, la<br>ado<br>• esta |
| -   | Sí No                                                                                                    |                                  |

Si se presiona en el botón "No" permite la selección de otro usuario para realizar la tarea.